## Settings

## How to activate Accept Terms and Conditions to End Purchase?

01) Access the Control Panel

02) After clicking Settings> My Store

03) Edit the Enable / Disable Finish Accept Contract Contract for TRUE

04) Access Tools> Extra Pages Administration> Edit or create a new page with the text of the Terms and Conditions (After creating the URL, enter the ID number)

05) Return to Settings menu> My Store

06) Edit the parameter Extra Page ID Finalize Purchase Accept Contract (Extra Admin Page) Inserting the ID of the extra page with the contract text

Unique solution ID: #1829 Author: MFORMULA Last update: 2017-03-21 21:52